# How to Correct a Certified Effort Report

- Only the assigned certifier can modify certified effort. Reports should be modified only to correct errors or omissions.
- 1. Log In to ERS

Go to <u>https://ers.northwestern.edu</u> and login with your <u>NetID</u>. <u>Multi-Factor Authentication</u> (MFA) is required; off campus only, <u>VPN</u> is also required.

 If you need help with NetID, MFA, or VPN, please contact the <u>Northwestern IT Service</u> <u>Desk</u> at <u>consultant@northwestern.edu</u> or 847-491-3457.

| E                   |               |
|---------------------|---------------|
| User ID<br>Password | Announcements |

# 2. Use Search Employee Effort Forms to Display List of Effort Reports

In Search Employee Effort Forms on the home page, type in the employee name (Last, First) or emplID to display a list of that employee's effort reports.

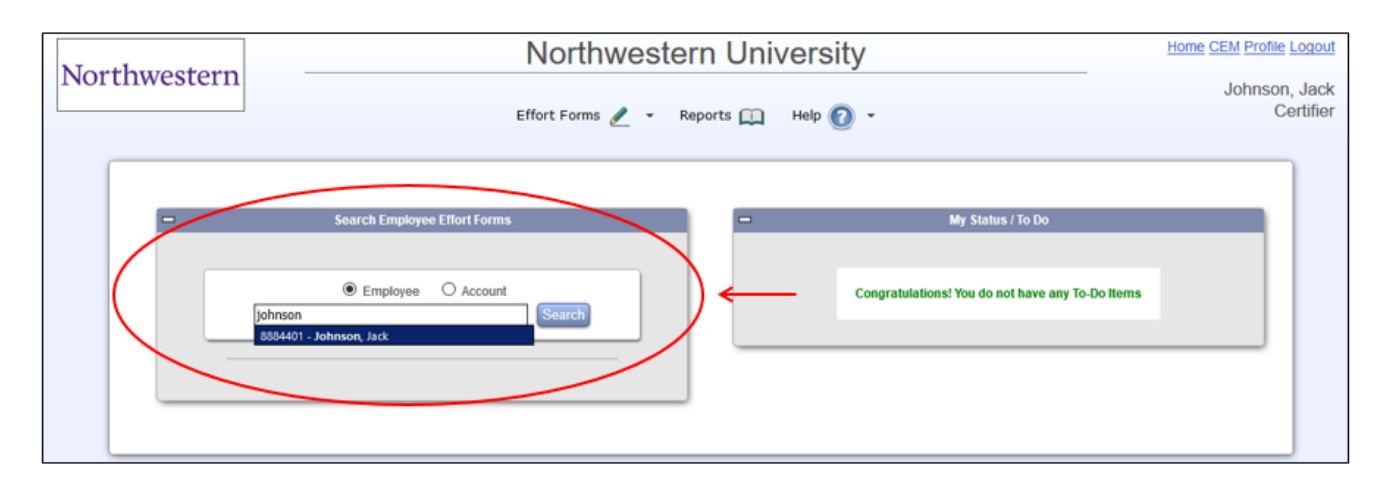

# 3. Click "Modify" by the Report You Need to Correct

- The Modify option will not display if the reporting period has been Archived, or your administrator has post reviewed the report.
- If the Modify option is not displayed for a quarter that you need to correct, please notify your administrator.

|   |                    | Search Er         | mployee Effort Form    | 5                   |  |  |
|---|--------------------|-------------------|------------------------|---------------------|--|--|
|   |                    |                   |                        |                     |  |  |
|   | Employee O Account |                   |                        |                     |  |  |
|   | 88844              | 401               | -                      | Search              |  |  |
| _ |                    |                   |                        |                     |  |  |
|   | Employee           | ld: 8884401       | Name: Johns            | on, Jack            |  |  |
|   | RpCode             | Sub<br>Department | Form Status            | Effort Form<br>Link |  |  |
|   | 2Q2019             | 884400            | Pending Post<br>Review | View Modify         |  |  |
|   | 2Q2009             | 884400            | Certified              | View Modify         |  |  |
|   |                    |                   |                        |                     |  |  |
|   |                    |                   |                        |                     |  |  |

#### 4. Scroll to the bottom of the screen, click "Make Changes" Button

• After clicking "Modify" in Search Employee Effort Forms, the next screen displays the certified effort report. Scroll to the bottom of the screen, then click "Make Changes."

| 010-0299999-00004-521                                                      | Sleep Fattern Study                                                                       | 0.70                        | 10%                    | 10%    | 1376 |  |  |
|----------------------------------------------------------------------------|-------------------------------------------------------------------------------------------|-----------------------------|------------------------|--------|------|--|--|
| <u>610-5991234-60099999</u>                                                | STEM CELL RESEARCH                                                                        | <u>17%</u>                  | 0%                     | 17%    | 17%  |  |  |
|                                                                            | Sponsored Subtotal                                                                        | 50%                         | 25%                    | 75%    | 80%  |  |  |
| - Non-Sponsored Accounts                                                   |                                                                                           |                             |                        |        |      |  |  |
| <u>110-1234567</u>                                                         | Dept Unrestricted                                                                         | <u>50%</u>                  | -25%                   | 25%    | 20%  |  |  |
|                                                                            | Non-Sponsored Subtotal                                                                    | 50%                         | -25%                   | 25%    | 20%  |  |  |
|                                                                            | Grand Total                                                                               |                             |                        | 100%   | 100% |  |  |
| Notes<br>Of 20% total on 110, 5% is for effort fulfilled<br>string set up. | on SP0012345, pending chart<br>I certify that the effort allocation for the individual sh | own above is a fair represe | ntation for the period | noted. |      |  |  |
| Exit Make Changes Notify                                                   |                                                                                           |                             |                        |        |      |  |  |

## 5. Make Corrections

- The normal certification screen displays. Correct the percent effort per chart string as needed.
- If you need to add a chart string to the report, click "Add Account."
- Notes can be added or modified if appropriate; notes are displayed on the certified report as part of the audit trail.

| commitment Q                                                                   | Accounts                                                                      | Description            | Payroll %  | Cost Sharing % | Total % | Certified Effort |
|--------------------------------------------------------------------------------|-------------------------------------------------------------------------------|------------------------|------------|----------------|---------|------------------|
| -                                                                              |                                                                               | Sponsored Accounts     |            |                |         |                  |
| 33%                                                                            | 610-5249999-60012345                                                          | CHEMO RESEARCH         | <u>33%</u> | 0%             | 33%     | 33%              |
|                                                                                | 610-5249999-60054321                                                          | Vitamin Effects Stud   | 0%         | 15%            | 15%     | 15%              |
| <u>10%</u>                                                                     | 610-5299999-60054321                                                          | Sleep Pattern Study    | 0%         | 10%            | 10%     | 20%              |
| <u>17%</u>                                                                     | <u>610-5991234-60099999</u>                                                   | STEM CELL RESEARCH     | <u>17%</u> | 0%             | 17%     | 17%              |
|                                                                                |                                                                               | Sponsored Subtotal     | 50%        | 25%            | 75%     | 85%              |
| -                                                                              |                                                                               | Non-Sponsored Accour   | nts        |                |         |                  |
|                                                                                | <u>110-1234567</u>                                                            | Dept Unrestricted      | <u>50%</u> | -25%           | 25%     | I5 %             |
|                                                                                |                                                                               | Non-Sponsored Subtotal | 50%        | -25%           | 25%     | 15%              |
| Grand Total                                                                    |                                                                               | <u>100%</u>            | 0%         | 100%           | 100%    |                  |
| Add Account<br>otes<br>of 15% total of<br>P0012345, pend<br>0 of 800 character | n 110, 5% is for effort fulfilled on<br>ding chart string set up.<br>rs used. | .4                     |            |                |         |                  |

• Click "Proceed" when all corrections are complete.

#### 6. Finalize Certification

• Review the summary of Certified Effort % per chart string + institutional summary and notes if applicable. If all is complete & correct, click "Certify" to attest to and finalize the certification.

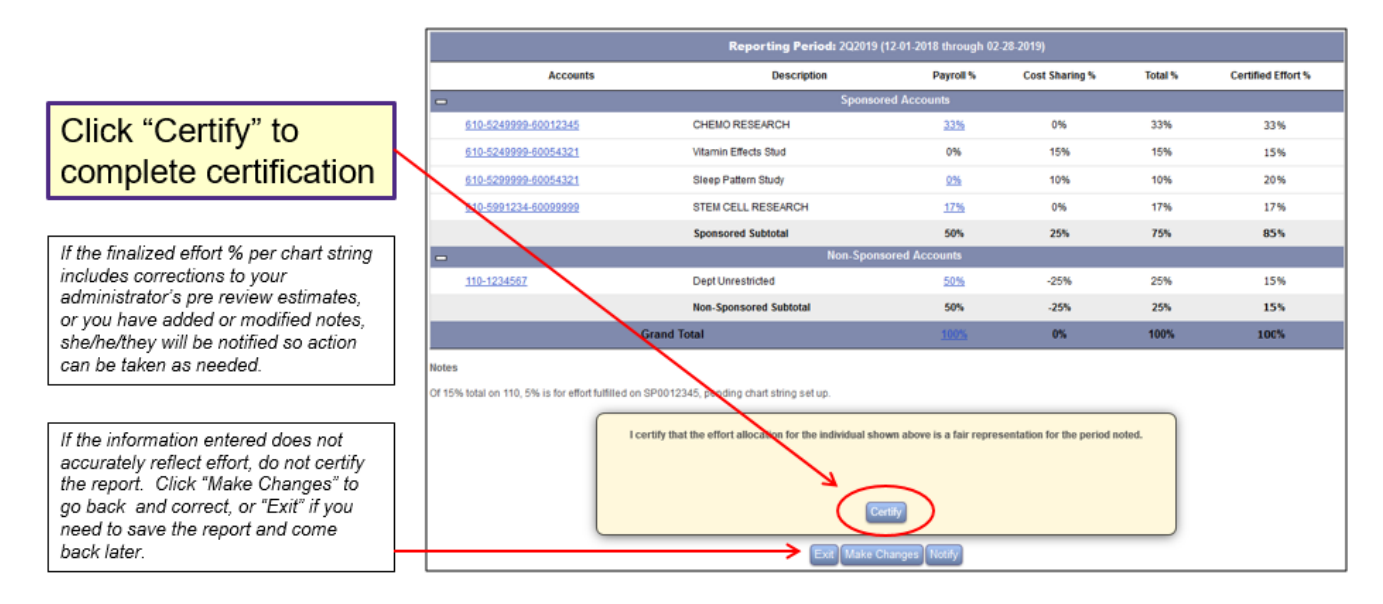

## 7. Logout or Return to Home Page

- Click Logout if you are finished.
- Click Home or Exit to return to the Home Page if you need to complete or correct other certifications.

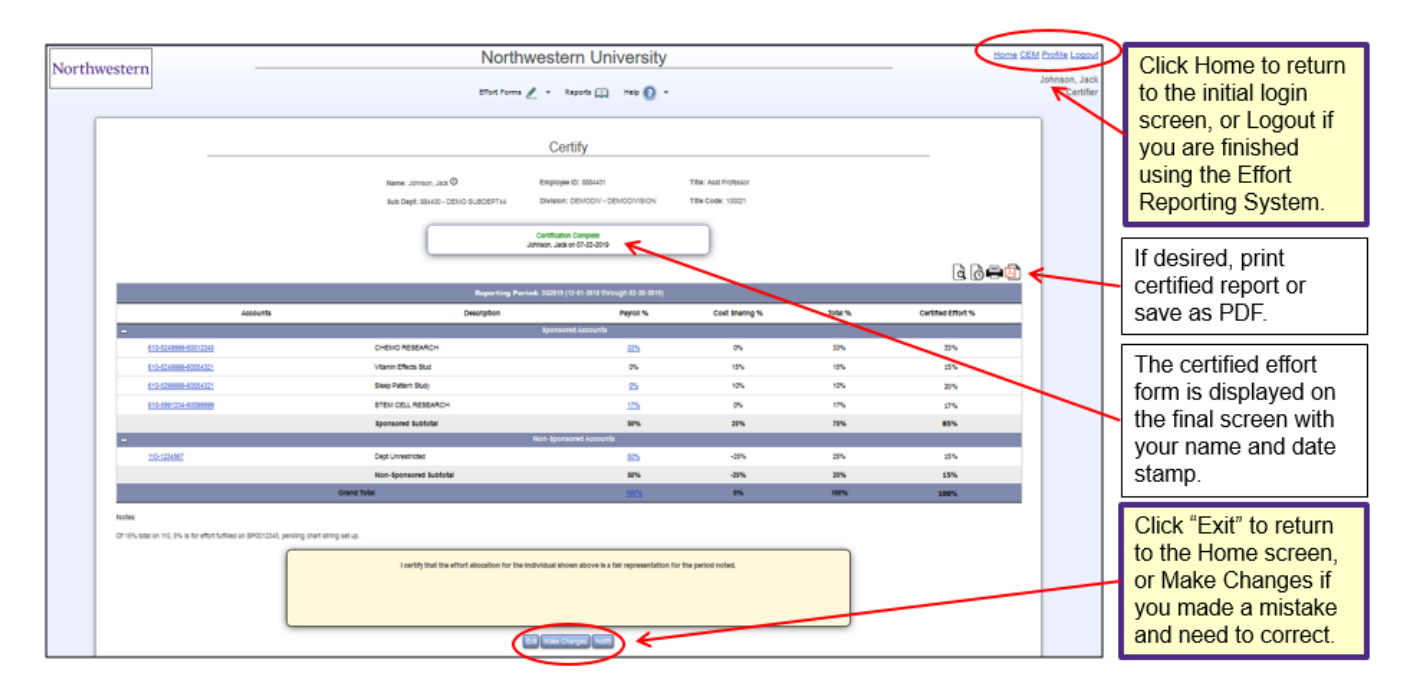